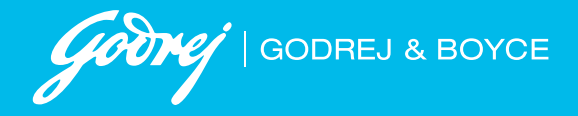

# Ex-Employee Portal Help file

## **Contents-**

1. Steps for new registration

2. Steps to login for existing users

3. Steps for forgot password

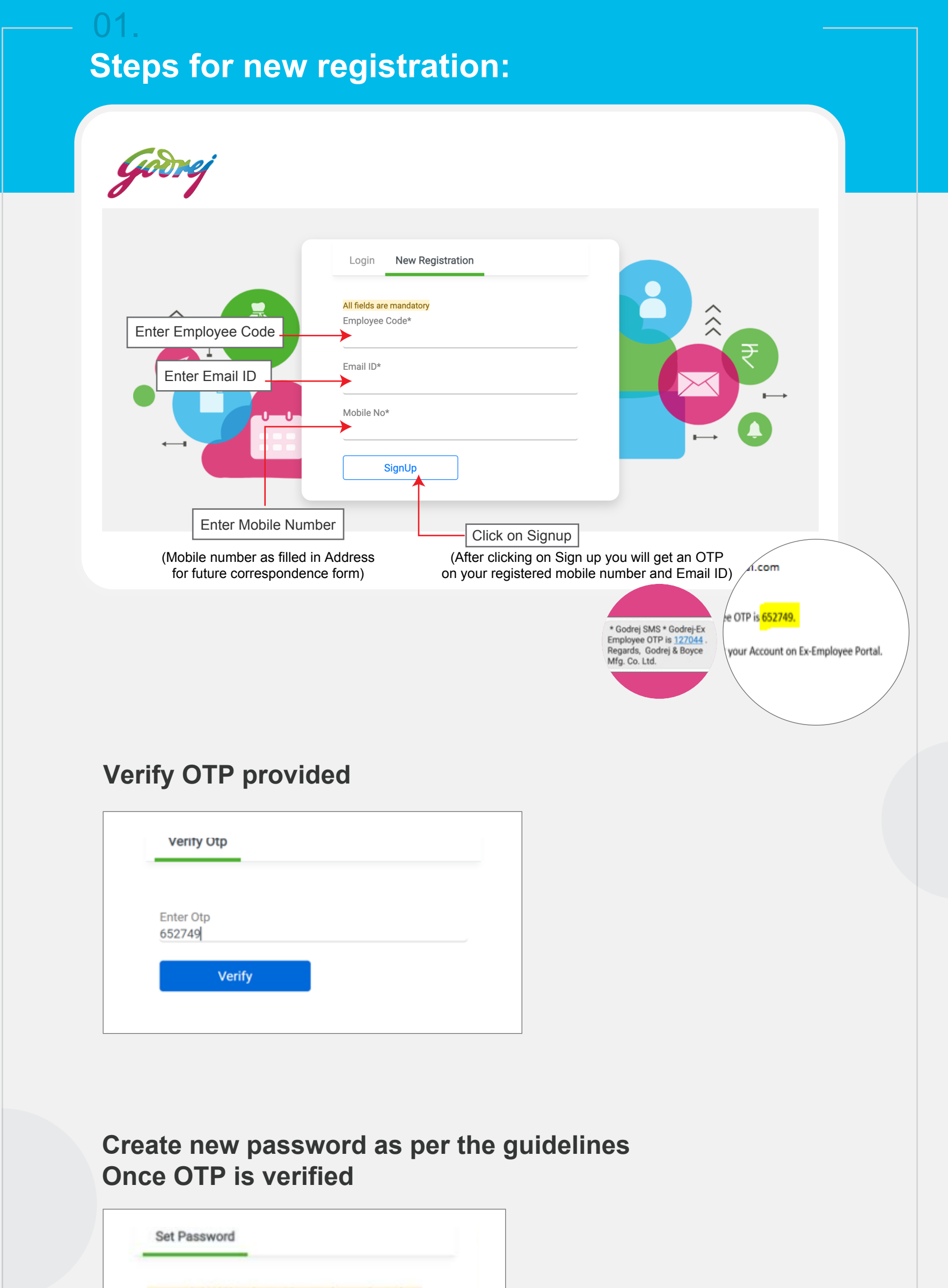

| charaver a one number. |   |
|------------------------|---|
| Password               | ۲ |
| Confirm Password       |   |
|                        |   |

### You will get a confirmation message as "Account created successfully"

| Password should be atle   | ast 8 charaters long and must have |
|---------------------------|------------------------------------|
| atleast one upper case, o | ne lower case letter, one special  |
| charater & one number.    |                                    |
| Password                  |                                    |
|                           |                                    |
| Confirm Password          |                                    |
|                           |                                    |
|                           |                                    |

Now you can login using the credentials.

#### **Caution:-**

If mobile number or email ID is entered incorrectly: If either of the email ID or mobile number is entered incorrectly then a new field will open to fill in the PAN card number. Once the correct PAN card details are filled the user can go ahead with the registration.

## 02. Steps to login for existing users

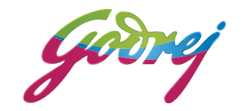

| Enter Employee code | Login New Registration |                |
|---------------------|------------------------|----------------|
|                     | Employee Code          | ÂŦ             |
| Enter the Password  | Password               |                |
|                     | Forgot Password Login  |                |
|                     |                        |                |
|                     |                        | Click on Login |

| 03.<br>Steps for forg | ot password           |
|-----------------------|-----------------------|
|                       |                       |
| Godrej                |                       |
|                       |                       |
|                       | Employee Code         |
|                       | Password              |
|                       | Forgot Password Login |
| Click                 | on Forgot password    |
|                       |                       |

| Login    | New Registration | n |          |                         |
|----------|------------------|---|----------|-------------------------|
| Employee | Code             |   | <b>→</b> | Enter the Employee code |
| F        | Proceed          |   |          |                         |
| Click    | on proceed       |   |          |                         |

Verify the OTP by entering the OTP provided on registered email ID and Mobile number in

## Verify OTP screen.

| Verify Otp                    |  |
|-------------------------------|--|
| OTP will expire in 10 minutes |  |
| Enter Otp                     |  |
| Verify                        |  |

## Set new password as per the password policy, by inserting the desired password and confirming the same.

| Password should be atleast 8 characters long and mu                              | ust have |  |  |
|----------------------------------------------------------------------------------|----------|--|--|
| atleast one upper case, one lower case letter, one spe                           | cial     |  |  |
| character & one number. Special characters other that<br>& + = @ are not allowed | n!#\$%^  |  |  |
| Password                                                                         | ۲        |  |  |
| Confirm Password                                                                 |          |  |  |
| Confirm Password                                                                 |          |  |  |

|               | New Registration                                         |
|---------------|----------------------------------------------------------|
| All fields ar | e mandatory                                              |
| Employee      | Code*                                                    |
| 2341          |                                                          |
| Email ID*     |                                                          |
| Ex****p       | @email.com                                               |
| Mohile Nr     | . F.                                                     |
| 98****        | 987                                                      |
| Email Id do   | es not match. Please fill below details for verification |
| PAN*          |                                                          |

If OTP is entered incorrectly: If the OTP is entered incorrectly thrice while doing new registration, The ID will get blocked; The user can retry after 15 minutes.

Note :- In case of any concerns kindly reach out to timekeeper